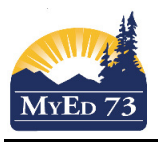

# **On Site Attendance – Elementary**

# Teaching Staff:

- For each day, only take attendance in the AM attendance class
  - Mark students that are physically present: OnSite
  - At this time the only students marked (A) absent are the ones expected to be in attendance but do not arrive (Safe Arrival).
  - If a student record is marked "**OnSite**" in error, teacher marks the student "P" and "RE-Posts"

| Class Attendance :: 2019-2020 - ATTAM-009 - AM Attendance 🥩 |                                                   |      |        |               |                  |                              |                     |  |  |  |
|-------------------------------------------------------------|---------------------------------------------------|------|--------|---------------|------------------|------------------------------|---------------------|--|--|--|
| Class<br>Input<br>Seating Chart<br>Trends                   | Options ▼ Reports ▼ Help ▼<br>Period AM<br>% Pozt |      |        |               |                  |                              |                     |  |  |  |
|                                                             |                                                   |      |        |               | 21 records       | Attendance for: < 27/05/2020 |                     |  |  |  |
|                                                             | Pupil #                                           | Name | Code   |               | Class Attendance | Daily Attendance AM          | Daily Attendance PM |  |  |  |
|                                                             |                                                   |      | OnSit  | ne A P        | Present          | Present                      | Present             |  |  |  |
|                                                             |                                                   |      | OnSite | e <u>A</u> P  | Present          | Present                      | Present             |  |  |  |
|                                                             |                                                   |      | OnSite | n A P         | Present          | Present                      | Present             |  |  |  |
|                                                             |                                                   |      | OnSite | e A P         | Present          | Present                      | Present             |  |  |  |
|                                                             |                                                   |      | OnSite | e A P         | Present          | Present                      | Present             |  |  |  |
|                                                             |                                                   |      | OnSite | e A P         | Present          | Present                      | Present             |  |  |  |
|                                                             |                                                   |      | OnSite | n <u>A</u> P  | Present          | Present                      | Present             |  |  |  |
|                                                             |                                                   |      | OnSite | e A P         | Present          | Present                      | Present             |  |  |  |
|                                                             |                                                   |      | OnSite | ne <u>A</u> P | Present          | Present                      | Present             |  |  |  |
|                                                             |                                                   |      | OnSite | A P           | Present          | Present                      | Present             |  |  |  |
|                                                             |                                                   |      | OnSite | e A P         | Present          | Present                      | Present             |  |  |  |
|                                                             |                                                   |      | OnSite | P P           | Present          | Present                      | Present             |  |  |  |
|                                                             |                                                   |      | OnSite | e A P         | Present          | Present                      | Present             |  |  |  |
|                                                             |                                                   |      | OnSite | e A P         | Present          | Present                      | Present             |  |  |  |
|                                                             |                                                   |      | OnSite | e <u>A</u> P  | Present          | Present                      | Present             |  |  |  |
|                                                             |                                                   |      | OnSite | e A P         | Present          | Present                      | Present             |  |  |  |
|                                                             |                                                   |      | OnSite | P P           | Present          | Present                      | Present             |  |  |  |
|                                                             |                                                   |      | OnSite | e <u>A</u> P  | Present          | Present                      | Present             |  |  |  |
|                                                             |                                                   |      | OnSite | e A P         | Present          | Present                      | Present             |  |  |  |
|                                                             |                                                   |      | OnSite | e <u>A</u> P  | Present          | Present                      | Present             |  |  |  |
|                                                             |                                                   |      | OnSite | e A P         | Present          | Present                      | Present             |  |  |  |
|                                                             | Post                                              |      |        |               |                  |                              |                     |  |  |  |

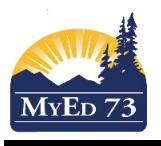

## **On Site Attendance – Elementary**

### Clerical Staff – PLEASE USE CLASS ATTENDANCE ONLY

- A. Enter attendance data (if necessary)
- 1. Attendance Top Tab > Class Office Side Tab
- 2. Select the students that were marked "OnSite."
  - a. Click **Options**, then **Show Selected**
  - b. Click **Options**, then BC Multi Add
  - c. Complete the dialogue box as shown in the screen shot below

| South Kamloops Secondary 2019-2020 School view 🔻 🌲 Select school Ep |        |                               |                  |          |              |                |         |                                                                         |                                                          |                                               | Epp, Bradley 🔻 | 🕒 Log Off    |     |
|---------------------------------------------------------------------|--------|-------------------------------|------------------|----------|--------------|----------------|---------|-------------------------------------------------------------------------|----------------------------------------------------------|-----------------------------------------------|----------------|--------------|-----|
| Pages                                                               | School | Student                       | Staff Attendance | Conduct  | Grades Asses | sment Schedule | Global  | Tools Ad                                                                | min                                                      |                                               |                |              |     |
| Class Attendance Office Input                                       |        |                               |                  |          |              |                |         | 📦 MyEducation BC: BC Multi-Add Class Attendance - Mozilla Firefox – 🗆 X |                                                          |                                               |                |              |     |
| Daily Office                                                        |        |                               |                  |          |              |                |         |                                                                         | 0 A № https://sdt.myeducation.gov.bc.ca/aspen/runTool.do |                                               |                |              | R   |
| Daily<br>Roster                                                     |        | BC Multi-Add Class Attendance |                  |          |              |                |         |                                                                         |                                                          |                                               |                | < 27/05/2020 | ▶ ■ |
| Daily Batch                                                         |        | UsualFirst                    | Name             | Homeroom | HR Teacher   | Usual Name     | Pupil # | Grade                                                                   | School                                                   | South Kamloops Secondary                      |                | 7            | 8   |
| Daily<br>History                                                    |        | 1. Sele                       | ect the students |          |              |                |         | 08                                                                      | Students to include<br>Search value                      | Current selection V 2. Make sure it selection | says current   |              |     |
| Daily<br>Summary                                                    |        |                               |                  |          |              |                |         | 08                                                                      | Student IDs                                              |                                               |                |              |     |
| Class                                                               |        |                               |                  |          |              |                |         | 12                                                                      |                                                          |                                               | .1             |              |     |
| 01100                                                               | 1      |                               |                  |          |              |                |         |                                                                         | Start Date                                               | 27/05/2020 3. Toda                            | y's date       |              |     |
| Roster                                                              |        |                               |                  |          |              |                |         |                                                                         | End Date                                                 | 27/05/2020 4. Today                           | y's date       |              |     |
| Class                                                               |        |                               |                  |          |              |                |         |                                                                         | Select period(s)                                         | 1Q 5. Select period 1                         | c'1            |              |     |
| Trends                                                              |        |                               |                  |          |              |                |         |                                                                         | Attendance code                                          | onsite - On site v 6. Select On               | isite          |              |     |
| Class<br>History                                                    |        |                               |                  |          |              |                |         |                                                                         | Time Out (H:MM AM/PM)                                    |                                               |                |              |     |
| Staff Doctor                                                        |        |                               |                  |          |              |                |         |                                                                         | Attendance Reason                                        | ٩                                             |                |              |     |
| Stan Roster                                                         |        |                               |                  |          |              |                |         |                                                                         | Duplicated Records                                       | Replace ~                                     |                |              |     |
| Staff<br>History                                                    |        |                               |                  |          |              |                |         |                                                                         | Run X Cancel                                             | 7. Run                                        |                |              |     |

#### B. Safe Arrival

At this time, schools are expected to manually call parents instead of the automated safe arrival program

- C. Clean Up Absence Records -This will affect SD73's reporting of student attendance to the Ministry of Education
- 1. Attendance Top Tab > Class History Side Tab
- 2. Filter: Today
- 3. Select the "Absence" Records
- 4. Options, Delete